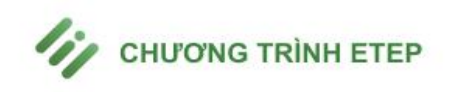

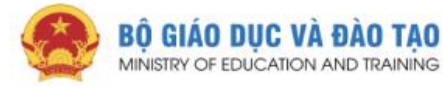

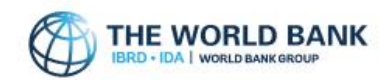

# Hệ thống tập huấn giáo viên

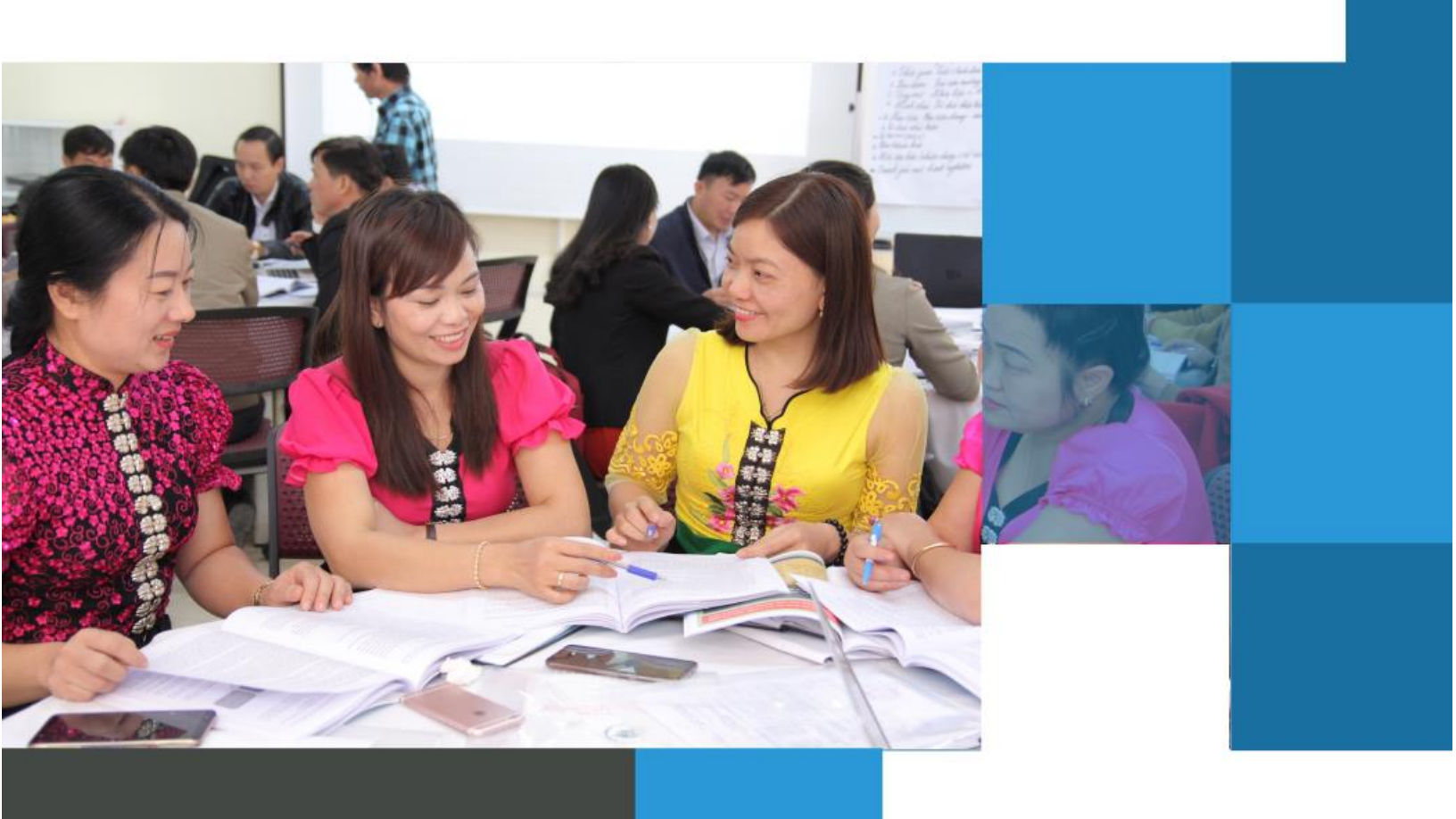

Sản phẩm cung cấp bởi 🏾 🎾 🗸 🗤 РТ

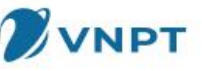

# Mục lục

| 1. | Đăr  | ng nhậ | àp                                                   | 2 |
|----|------|--------|------------------------------------------------------|---|
| 2. | Qué  | ên mậ  | t khẩu                                               | 3 |
| 3. | Đăr  | ng xuấ | ít                                                   | 4 |
| 4. | Hươ  | ớng d  | ẫn tải app vnEdu LMS Tập huấn                        | 4 |
| 5. | Hoà  | àn thà | nh hồ sơ cá nhân và đăng ký môn học                  | 5 |
| ļ  | 5.1. | Cập    | nhật thông tin hồ sơ cá nhân                         | 5 |
|    | 5.1. | 1.     | Thông tin chung                                      | 5 |
|    | 5.1. | 2.     | Thông tin cá nhân                                    | 6 |
|    | 5.1. | 3.     | Thông tin trình độ chuyên môn, kinh nghiệm giảng dạy | 7 |
| ļ  | 5.2. | Cập    | nhật ảnh đại diện                                    | 8 |
| ļ  | 5.3. | Thay   | y đổi mật khẩu                                       | 8 |

# 1. Đăng nhập

Các tài khoản đã có trên Hệ thống Tập huấn là các tài khoản đã được tạo hoặc đã được sử dụng trên Hệ thống Tập huấn.

Bước 1: Truy cập trang web: <u>https://taphuanetep.lms1.vnedu.vn</u> hoặc đăng nhập qua app. Màn hình hệ thống hiển thị như sau:

| 11/10 | - Althi (San A                                                                  |    |
|-------|---------------------------------------------------------------------------------|----|
|       | Churding trinh ETEP 🔒 et and the late take                                      |    |
|       | ĐĂNG NHẬP<br>Hệ thống bởi dướng GVPT vÀ CBQLCSGDPT                              |    |
|       | Tài khoản                                                                       |    |
|       | nva@gvdt.com                                                                    |    |
|       | Mật khẩu                                                                        |    |
|       | Tõi không phải là người                                                         |    |
|       | Quên mật khẩu?                                                                  |    |
|       | DÂNG NHẬP                                                                       |    |
|       | BÀNG NHẬP BÀNG TÀI KHOÀN VNEĐU<br>Hương dẫn O                                   |    |
| 24    | 11                                                                              |    |
|       | ur văn và hỗ trự: 18001260 (Miễn nhị) - Các câu bối thường cân hotlingiliyngdu. | m. |

Bước 2: Điền thông tin đăng nhập vào màn hình sau:

| Chương trình ETEP 😁 từ sửa tục và thác tạo 🕼 THE WORLD BANK |  |  |  |  |  |  |  |
|-------------------------------------------------------------|--|--|--|--|--|--|--|
| ĐĂNG NHẬP<br>Hệ thống bồi dưỡng GVPT VÀ CBQLCSGDPT          |  |  |  |  |  |  |  |
| Tài khoản                                                   |  |  |  |  |  |  |  |
| Nhập tài khoản                                              |  |  |  |  |  |  |  |
| Mật khẩu                                                    |  |  |  |  |  |  |  |
| Nhập mật khẩu 👁                                             |  |  |  |  |  |  |  |
| Quên mật khẩu?                                              |  |  |  |  |  |  |  |
| ĐĂNG NHẬP                                                   |  |  |  |  |  |  |  |
| ĐĂNG NHẬP BẰNG TÀI KHOẢN VNEDU                              |  |  |  |  |  |  |  |
| Hướng dẫn 🛛                                                 |  |  |  |  |  |  |  |

Trong đó:

Tài khoản: Địa chỉ email của bạn.

Mật khẩu: Mật khẩu của bạn trên hệ thống Tập huấn . Bạn có thể sử dụng dể hiển thị thông tin mật khẩu tường minh thay vì các ký tự

Click vào nút ĐĂNG NHẬP để truy cập vào hệ thống. Nếu thông tin đăng nhập của bạn nhập đúng thì bạn đăng nhập thành công và bắt đầu sử dụng các chức năng của hệ thống. Nếu thông tin đăng nhập không đúng, hệ thống sẽ báo lỗi "Tên đăng nhập hoặc mật khẩu không khớp, vui lòng nhập lại".

## 2. Quên mật khẩu

Bước 1: Click vào đường dẫn (link) "Quên mật khẩu?"

| Chương trình ETEP | Bộ GIÁO DỤC VÀ BÀO TẠO<br>MHERM OF EQUENTION NO TIMANG | THE WORLD BANK           |
|-------------------|--------------------------------------------------------|--------------------------|
|                   | ĐĂNG NHẬP                                              |                          |
| Hệ thống b        | ồi dưỡng GVPT VÀ C                                     | BQLCSGDPT                |
| Tài khoản         |                                                        |                          |
| Nhập tài khoản    |                                                        |                          |
| Mật khẩu          |                                                        |                          |
| Nhập mật khẩu     |                                                        | •                        |
|                   |                                                        |                          |
|                   |                                                        | Quên mật khẩu            |
|                   | ĐĂNG NHẬP                                              | Quên mật khẩu            |
| ĐĂNG              | ĐĂNG NHẬP<br>NHẬP BẰNG TÀI KHOẢN                       | Quên mật khẩu<br>I VNEDU |

Bước 2: Làm theo hướng dẫn như màn hình sau:

| Nhập email hoặc số điện thoại của bạn để tiến hành khôi phục mật khẩu : |  |
|-------------------------------------------------------------------------|--|
| Vui lòng điền email                                                     |  |
| KHÔI PHỤC MẬT KHẨU                                                      |  |

Bước 3: Nhập email của bạn: Nhập địa chỉ email bạn đã dùng để đăng ký/đăng nhập tài khoản truy cập hệ thống tập huấn, hoặc email được quản trị cấp cho tài khoản của bạn.

Bước 4: Click nút "KHÔI PHỤC MẬT KHẨU": Hệ thống sẽ gửi cho bạn một email bao gồm mật khẩu - Kiểm tra email để lấy mật khẩu đăng nhập, nếu không có trong thư mục email chính hãy kiểm tra thực mục Spam của email.

### 3. Đăng xuất

Sau khi đăng nhập thành công trên hệ thống, nếu muốn đăng xuất, bạn click vào tên của mình ở bên phải màn hình, chọn "Đăng xuất"

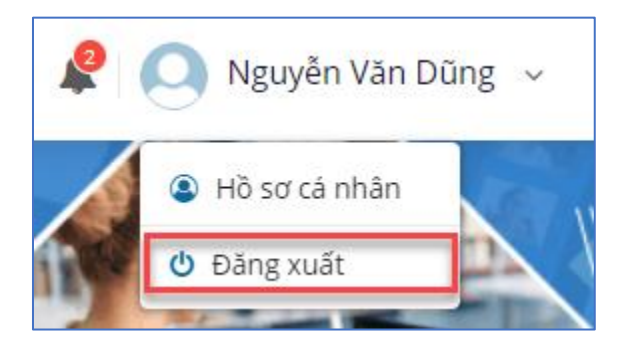

# 4. Hướng dẫn tải app vnEdu LMS Tập huấn

Bước 1: Truy cập CH Play với điện thoại sử dụng hệ điều hành Android và App Store với điện thoại hệ điều hành iOS

Bước 2: Trong mục tìm kiếm, gõ tên ứng dụng "vnEdu LMS Tập Huấn"

| $\leftarrow$                                                                                | Q                                                                                                    |                                                                                                    |
|---------------------------------------------------------------------------------------------|----------------------------------------------------------------------------------------------------|----------------------------------------------------------------------------------------------------|
| VnEdu LMS Tập hư<br>VNPT Group                                                              | ấn                                                                                                    |                                                                                                    |
| <b>4,9★ 全</b><br>42 bài đánh giá 24 MB Phù hợp cho                                          | <b>3+</b><br>3 tuối tr                                                                                                    | ở lên G                                                                                                    |
| Cài đặt                                                                                     |                                                                                                    |                                                                                                    |
|                                                                                             | <ul> <li>Vanish Veli</li> <li>Vanish Veli</li> <li>Vanish V</li></ul> | Andrea operation of the second second s |
| <b>Về ứng dụng này</b><br>Tập huấn nâng cao năng lực đội ngũ giáo viêr<br>chương trình ETEP | י<br>phục v                                                                                                    | →<br>ru                                                                                                    |
| Giáo dục                                                                                    |                                                                                                    |                                                                                                    |
| Xếp hạng và đánh giá 🔅                                                                      |                                                                                                    | ÷                                                                                                    |
| <b>4,9</b> <sup>5</sup><br><sup>4</sup><br><sup>4</sup><br><sup>2</sup>                     |                                                                                                    |                                                                                                    |

Bước 3: Chọn "Cài đặt" để tải ứng dụng về máy điện thoại

Bước 4: Mở ứng dụng và thực hiện đăng nhập. Chọn "Mở" để mở ứng dụng

Bước 5: Mở app và thực hiện đăng nhập

# 5. Hoàn thành hồ sơ cá nhân và đăng ký môn học

#### 5.1. Cập nhật thông tin hồ sơ cá nhân

Sau khi đăng nhập thành công vào hệ thống, học viên phải cập nhật thông tin cơ bản của mình trên hệ thống. Màn hình cập nhật thông tin cá nhân như sau:

#### 5.1.1. Thông tin chung

(Lưu ý các thông tin có dấu \* là bắt buộc):

| lij                 | Chương trình ETEP 🧶 bộ bảo bục và bảo tạo 🏐 🎞  | E WORLD BANK Q 🧟 Nguyễn Văn A 🗸                        |
|---------------------|------------------------------------------------|--------------------------------------------------------|
| 0                   | HỔ SƠ CÁ NHÂN<br>Thông tin chung               |                                                        |
| Nguyễn Văn A        | Họ và tên *<br>Nguyễn Văn A                    | Dân tộc *                                              |
| Nva@gvdt.com        | MOET ID (Må dinh danh của BGD)                 | Ngày, tháng, năm sinh *<br>06/01/2021                  |
| Thông tin tài khoản | Nơi sinh *                                     | Giới tính *                                            |
| A Hồ sơ cá nhân     | Hanoi                                          | Nam                                                    |
| 🖉 Thay đối mật khẩu | <ul> <li>Đô thị</li> <li>Đô ng bảng</li> </ul> | 🔿 Miền núi                                             |
|                     | Thông tin cá nhân                              |                                                        |
|                     | Số chứng minh thư / căn cước công dân          | Thư điện tử *                                          |
|                     |                                                | nva@gvdt.com                                           |
|                     | Số điện thoại                                  | Đơn vị *<br>Hiện tại (weimr/Net) Sử giáo dục Nghệ An 🗃 |
|                     |                                                |                                                        |
|                     | Trình độ chuyên môn và kinh nghiệm g           | slång day                                              |

- + Họ và tên
- + Dân tộc
- + Ngày tháng năm sinh
- + Giới tính
- + Nơi sinh
- + Địa bàn công tác

#### 5.1.2. Thông tin cá nhân

- + Số CMT/CCCD
- + Thư điện tử
- + Điện thoại
- + Đơn vị: là địa điểm mà người dùng đang học trên hệ thống, ví dụ như Sở Giáo Dục của tỉnh/thành phố

5.1.3. Thông tin trình độ chuyên môn, kinh nghiệm giảng dạy.

| Chức vụ hiện tại *(Nế                                                                                     | u thay đổi chức vụ, các bả | n đánh giá trước đó s | ẽ bị xóa )                            |
|----------------------------------------------------------------------------------------------------|----------------------------|-----------------------|---------------------------------------|
| Giáo viên                                                                                                 |                            |                       | ~                                     |
| Trình độ học vấn (chọ                                                                                     | n trình độ cao nhất) *     |                       | Chuyên ngành đào tạo *                |
| Đại học, cử nhân ho                                                                                       | ặc tương đương             | ~                     | Giáo dục 🗸                            |
| Chức vụ khác?<br>Tổ trưởng Tổ phó chuyên môn Khác<br>Cấp giảng dạy   tham gia đào tạo tại khóa tập huấn * |                            |                       | Sõ năm kinh nghiệm giảng dạy ở trường |
|                                                                                                    |                            |                       | 0                                     |
|                                                                                                    |                            | iuấn *                | Môn phụ trách                         |
| 📃 Tiểu học                                                                                                | THCS                       | О ТНРТ                | ~                                     |
|                                                                                                    |                            |                       | Thêm môn họ                           |

- + Chức vụ hiện tại
- + Tỉnh/Thành phố, Quận/Huyện, Đơn vị Trình độ học vấn (chọn trình độ cao nhất)
- + Chuyên ngành đào tạo
- + Chức vụ
- + Số năm kinh nghiệm giảng dạy ở trường
- + Cấp giảng dạy

#### 5.2. Cập nhật ảnh đại diện

| /ij Chương t                                                | rình ETEP 🔗 bộ giáo dục và bào tạo 🛞 the world ba | NK Q 🧟 🏫 Nguyễn Văn A 🗸                   |
|-------------------------------------------------------------|---------------------------------------------------|-------------------------------------------|
|                                                             | HỔ SƠ CÁ NHÂN                                     |                                           |
| TIE                                                         | Thông tin chung                                   |                                           |
| Nguyễn Văn A                                                | Họ và tên *<br>Nguyễn Văn A                       | Dân tộc *                                 |
| ≥ ma@gvdt.com                                               | MOET ID ( Mil djinh danh của BGD )                | Ngày, tháng, năm sinh *                   |
| <b>`</b>                                                    |                                                   | 06/01/2021                                |
| Thông tin tài khoản                                         | Nơi sinh *                                        | Giới tính *                               |
| 0. Hà cơ có nhân                                            | Hanoi                                             | Nam 👻                                     |
| a ho so ca man a ho so ca man a ho so ca man a ho so ca man | Địa bản công tác *                                | Miện nũi                                  |
|                                                             | Thông tin cá nhân                                 |                                           |
|                                                             | Số chứng minh thư / căn cước công dân             | Thư diện tử *                             |
|                                                             |                                                   | nva@gvdt.com                              |
|                                                             | Số điện thoại                                     | Đơn vị *                                  |
|                                                             |                                                   | Hiện tại: sœarizzen Sở giáo dục Nghệ An 🔒 |
|                                                             |                                                   |                                           |
|                                                             | Trình độ chuyên môn và kinh nghiệm giảng dạy      |                                           |

Bước 1: Nhấn chuột vào hình đại diện để thực hiện upload và đổi ảnh đại diện.

Bước 2: Tìm hình ảnh đại diện trên máy

Bước 3: Tiến hành tải và chờ hệ thống thay đổi ảnh đại diện

5.3. Thay đổi mật khẩu

| 0                                      | THAY ĐỔI MẬT KHẨU |                   |    |  |
|----------------------------------------|-------------------|-------------------|----|--|
|                                        |                   | Mật khấu mới      |    |  |
|                                        | _                 | Nhập mật khẩu     | Ø  |  |
| Nguyễn Văn Dũng                        |                   | Gõ lại Mật khẩu   |    |  |
| 🔛 ld: 5ff5193357301cf305               |                   | Nhập lại mật khẩu | Ø. |  |
| Thông tin tài khoản<br>A Hồ sơ cá nhân |                   | <b>a</b> 1.000    |    |  |
| 🕑 Thay đổi mật khấu                    |                   |                   |    |  |
|                                        |                   |                   |    |  |
|                                        |                   |                   |    |  |

Bước 1: Chọn "Thay đổi mật khẩu" trên menu bên trái màn hình như sau:

Bước 2: Thay đổi mật khẩu

Trong đó:

Mật khẩu mới: Nhập mật khẩu bạn muốn thay đổi

Nhập lại mật khẩu: Nhập lại mật khẩu bạn muốn thay đổi ở trên

Click "Lưu" để lưu thông tin

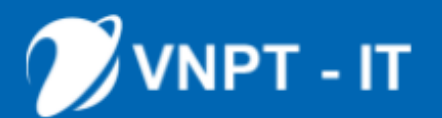

#### CÔNG TY CÔNG NGHỆ THÔNG TIN VNPT

- 💿 Địa điểm trụ sở: 57 Huỳnh Thúc Kháng Đống Đa Hà Nội
- 🕓 Điện thoại: 0243.553.3388
- 📄 Fax: 0243.385.5588
- Email: vnptit@vnpt.vn